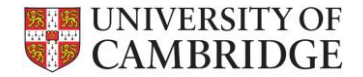

## Search on UPS

• On **†** Home page select **Payees** or **Payments** from Payees & Payments dropdown list

| CAMBRIDGE UPS                               | • Pay                | Payees & Payments     Authorisation     Reports     Alexsis Dicket |                        |   |  |  |
|---------------------------------------------|----------------------|--------------------------------------------------------------------|------------------------|---|--|--|
| A Home                                      | Paye                 | es                                                                 |                        |   |  |  |
| Useful Links                                | Payn<br>Upcoming ray | ments                                                              | Payment Authorisation  | n |  |  |
| University Payment System (UPS) Information | Cut Off Date         | Payment Date                                                       | Pending Requests       | 0 |  |  |
| Human Resources Forms and Templates         | 01/11/2012           | 10/11/2012                                                         | Rejections             | 0 |  |  |
| Finance Division: Payroll                   | 15/11/2012           | 24/11/2012                                                         | Pending Authorisations | 0 |  |  |
|                                             | 29/11/2012           | 08/12/2012                                                         |                        |   |  |  |

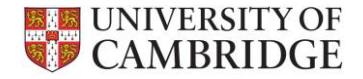

| • | Enter <b>NI number</b> and click | Q Search |
|---|----------------------------------|----------|
|---|----------------------------------|----------|

| Dayees           |           |
|------------------|-----------|
| Search           |           |
| Surname          |           |
| Forename 1       |           |
| Date of Birth    | dd/mm/yyy |
| NI Number        |           |
| Post Code        |           |
| Person Reference |           |

- If you do not have the NI number, you can enter a partial surname e.g. Smi or Person Reference in full
- The more details you enter, the more restricted your search results will be

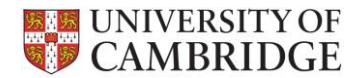

• To refine the search results, enter additional details in Search box e.g. partial forename

| CAMBRIDGE UPS                                                                                                    |                                                                                                    |                | <ul> <li>Payees &amp; Payments</li> </ul> | • Authorisation | ▼ Reports   | 🝷 Alexsis Dicken 👤 |                    |  |  |  |
|----------------------------------------------------------------------------------------------------|----------------------------------------------------------------------------------------------------|----------------|-------------------------------------------|-----------------|-------------|--------------------|--------------------|--|--|--|
| A Home / Payees & Payments / Payees                                                                                                    |                                                                                                    |                |                                           |                 |             |                    |                    |  |  |  |
| Payees Add Payee                                                                                                    |                                                                                                    |                |                                           |                 |             |                    |                    |  |  |  |
| Sear                                                                                                    | Search Results                                                                                                    |                |                                           |                 |             |                    |                    |  |  |  |
| ←P                                                                                                    | $\leftarrow \text{Previous}  1  \text{Next} \rightarrow \qquad \text{Showing 1 to 4 of 4 entries (filtering from 40)} \qquad \qquad \text{Search: Mar}$ |                |                                           |                 |             |                    |                    |  |  |  |
| #                                                                                                    | Surname 🔶                                                                                                    | Forename 1 🛛 🔶 | Title 🍦                                   | Date of Birth   | NI Number 🔶 | Post Code          | Person Reference 🔶 |  |  |  |
| 1                                                                                                    | Smith                                                                                                    | Mark           | Dr                                        | 09/08/1955      | NX123456B   | CB2 3AA            | S0005152           |  |  |  |
| 2                                                                                                    | Smith                                                                                                    | Mark           | Mr                                        | 20/05/1960      | AB123456A   | CB3 0TX            | S0005161           |  |  |  |
| 3 Smith Mark Dr                                                                                                    |                                                                                                    | 23/09/1975     | AB654321B                                 | CB2 3XX         | S0005162    |                    |                    |  |  |  |
| 4 Smith Martine Mrs                                                                                                    |                                                                                                    | 22/10/1980     | NH506070C                                 | CH48 8BP        | S0000670    |                    |                    |  |  |  |
| $\leftarrow \text{Previous}  1  \text{Next} \rightarrow \qquad \qquad \qquad \qquad \qquad \qquad \qquad \qquad \qquad \qquad \qquad \qquad \qquad \qquad \qquad \qquad \qquad \qquad $ |                                                                                                    |                |                                           |                 |             |                    |                    |  |  |  |

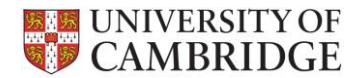

• You can switch between the Search and Results, simply by clicking the relevant tab

| U C                                 | NIVERSITY OF<br>AMBRIDGE UPS                              | 3              |         | <ul> <li>Payees &amp; Payments</li> </ul> | ✓ Authorisation | <ul> <li>▼ Reports</li> </ul> | 🝷 Alexsis Dicken 👤 |  |  |  |
|-------------------------------------|-----------------------------------------------------------|----------------|---------|-------------------------------------------|-----------------|-------------------------------|--------------------|--|--|--|
| A Home / Payees & Payments / Payees |                                                           |                |         |                                           |                 |                               |                    |  |  |  |
| Payees                              |                                                           |                |         |                                           |                 |                               |                    |  |  |  |
| Sear                                | Search Results                                            |                |         |                                           |                 |                               |                    |  |  |  |
|                                     | Tevious I Nex                                             | t → Showing T  |         | es (nikening from 40)                     |                 | Search.                       | Mar                |  |  |  |
| #                                   | Surname 🔶                                                 | Forename 1 🛛 🔶 | Title 🍦 | Date of Birth 🔶                           | NI Number 🔶     | Post Code                     | Person Reference 💠 |  |  |  |
| 1                                   | Smith                                                     | Mark           | Dr      | 09/08/1955                                | NX123456B       | CB2 3AA                       | S0005152           |  |  |  |
| 2                                   | Smith                                                     | Mark           | Mr      | 20/05/1960                                | AB123456A       | CB3 0TX                       | S0005161           |  |  |  |
| 3                                   | Smith                                                     | Mark           | Dr      | 23/09/1975                                | AB654321B       | CB2 3XX                       | S0005162           |  |  |  |
| 4                                   | Smith                                                     | Martine        | Mrs     | 22/10/1980                                | NH506070C       | CH48 8BP                      | S0000670           |  |  |  |
| ⊢F                                  | $\leftarrow \text{Previous}  1  \text{Next} \rightarrow $ |                |         |                                           |                 |                               |                    |  |  |  |

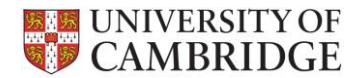

• You can order the Search results by clicking any column heading in the Results tab

| 😽 U  | INIVERSITY OF UPS  | 5                          |                  | <ul> <li>Payees &amp; Payments</li> </ul> | - Authorisation | <ul> <li>Reports</li> </ul> | 🝷 Alexsis Dicken 💄 |
|------|--------------------|----------------------------|------------------|-------------------------------------------|-----------------|-----------------------------|--------------------|
| A Ho | me / Payees & Paym | nents / Payees             |                  |                                           |                 |                             |                    |
| Pay  | ees                |                            |                  |                                           |                 |                             | + Add Payee        |
| Sea  | rch Results        | Click any co<br>heading to | olumn<br>o sort  |                                           |                 |                             |                    |
| ←    | Previous 1 Nex     | $t \rightarrow$ Showing 1  | to 4 of 4 entrie | es (filtering from 40)                    | is highlighted  | Search:                     | Mar                |
| #    | Surname 🔶          | Forename 1                 | Title 🔶          | Date of Birth                             | NI Number 🔶     | Post Code                   | Person Reference 🍦 |
| 1    | Smith              | Martine                    | Mrs              | 22/10/1980                                | NH506070C       | CH48 8BP                    | S0000670           |
| 2    | Smith              | Mark                       | Dr               | 23/09/1975                                | AB654321B       | CB2 3XX                     | S0005162           |
| 3    | Smith              | Mark                       | Mr               | 20/05/1960                                | AB123456A       | CB3 0TX                     | S0005161           |
| 4    | Smith              | Mark                       | Dr               | 09/08/1955                                | NX123456B       | CB2 3AA                     | S0005152           |
|      | Previous 1 Nex     | $t \rightarrow$            |                  |                                           |                 |                             | 25 rows per page   |

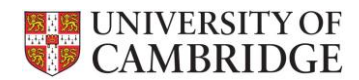

• Search will look for the data across all fields

|                                                           | INIVERSITY OF                       | PS            |                       | Payees & Payments | <ul> <li>Authorisation</li> </ul> | • Reports | ✓ Alexsis Dicken <a></a> |  |  |  |
|-----------------------------------------------------------|-------------------------------------|---------------|-----------------------|-------------------|-----------------------------------|-----------|--------------------------|--|--|--|
| ♠ Ho                                                      | A Home / Payees & Payments / Payees |               |                       |                   |                                   |           |                          |  |  |  |
| Pay                                                       | ees                                 |               |                       |                   |                                   |           | + Add Payee              |  |  |  |
| Sea                                                       | Search Results                      |               |                       |                   |                                   |           |                          |  |  |  |
| -                                                         | Previous 1 N                        | ext → Showing | g 1 to 4 of 4 entries |                   |                                   | Search:   | la                       |  |  |  |
| #                                                         | Surname                             | Forename 1    | Title                 | Date of Birth 🔶   | NI Number                         | Post Code | Person Reference         |  |  |  |
| 1                                                         | Smith                               | Mar           | Mr                    | 20/05/1960        | AB123456A                         | CB3 0TX   | S0005161                 |  |  |  |
| 2                                                         | Smith                               | Martine       | Mrs                   | 22/10/1990        | NH50F MOC                         | CH48 8BP  | S0000670                 |  |  |  |
| 3                                                         | Smith                               | Mark          | Dr                    | 09/08/1955        | MA123456B                         | CB2 3AA   | S0005152                 |  |  |  |
| 4                                                         | Smith                               | Mark          | Majo General          | 23/09/1975        | AB654321B                         | CB2 3XX   | S0005162                 |  |  |  |
| $\leftarrow \text{Previous}  1  \text{Next} \rightarrow $ |                                     |               |                       |                   |                                   |           |                          |  |  |  |